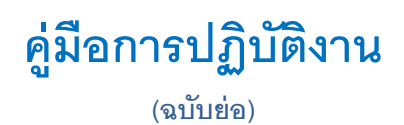

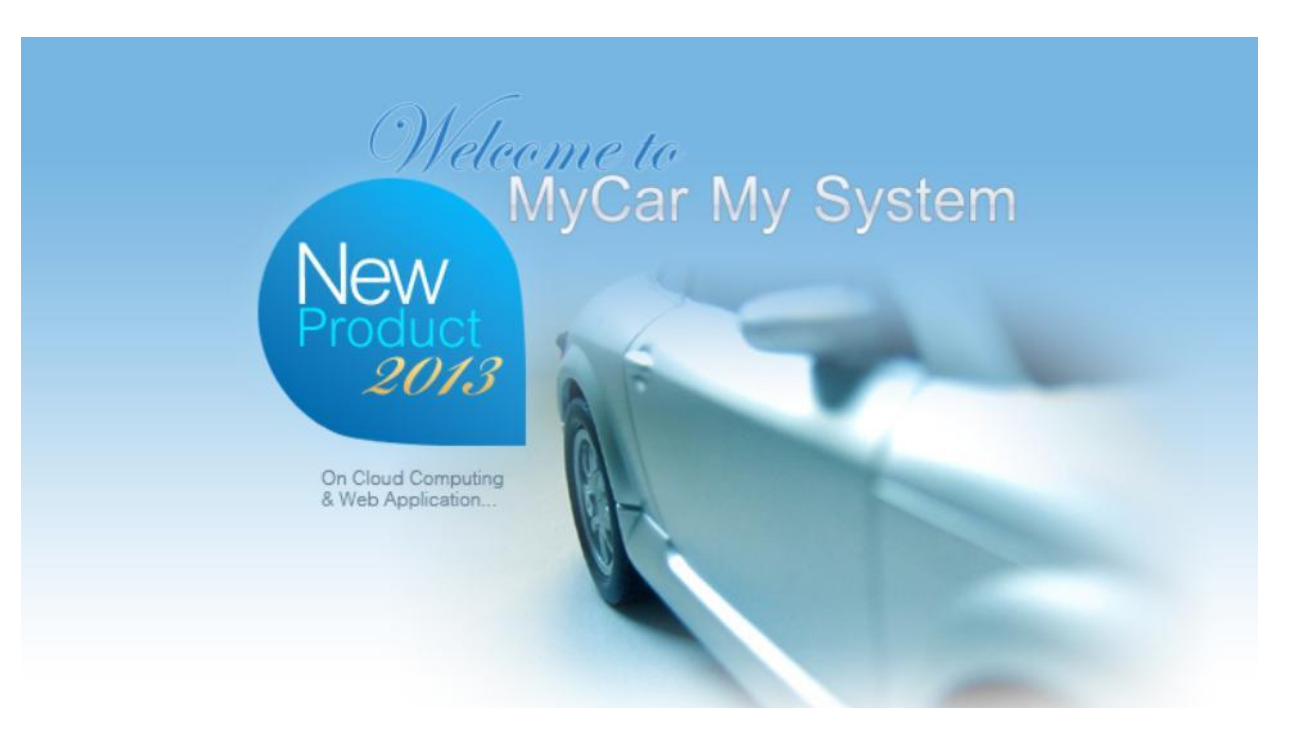

## ระบบศูนย์บริการ (Service)

|                                                        | Doc. No.       | Page |
|--------------------------------------------------------|----------------|------|
| senor con col. Ltd.<br>Chapter : SERVICE (ศูนย์บริการ) | MYCAR-20180831 | 2/5  |
| คำนำ                                                   |                |      |

เป็นการอธิบายถึง ขั้นตอนการทำงานในระบบ ศูนย์บริการ (Service) ที่เกี่ยวข้องกับการแสดงรายการ Recall Campaign ของข้อมูลรถ ในรายงาน Inspection Approach

> ขอแสดงความนับถือ คณะผู้จัดทำ

|                                                                      | Doc. No.       | Page |  |
|----------------------------------------------------------------------|----------------|------|--|
| senior con coo, LTD.<br>Chapter : SERVICE (ศูนย์บริการ)              | MYCAR-20180831 | 3/5  |  |
|                                                                      |                |      |  |
| สารบัญ                                                               |                |      |  |
| Service Module (Show recalled subject in the inspection approach rep | ort)           |      |  |
| 1. ภายงาน Inspection Approach                                        |                | 4    |  |
|                                                                      |                |      |  |
|                                                                      |                |      |  |
|                                                                      |                |      |  |
|                                                                      |                |      |  |
|                                                                      |                |      |  |
|                                                                      |                |      |  |
|                                                                      |                |      |  |
|                                                                      |                |      |  |
|                                                                      |                |      |  |
|                                                                      |                |      |  |
|                                                                      |                |      |  |
|                                                                      |                |      |  |
|                                                                      |                |      |  |
|                                                                      |                |      |  |
|                                                                      |                |      |  |
|                                                                      |                |      |  |
|                                                                      |                |      |  |
|                                                                      |                |      |  |
| * รูปหน้าจอแสดงระบบMYCAR ที่ประกอบในคู่มือนี้เป็นรูปตัวอย่าง         |                |      |  |
|                                                                      |                |      |  |

|                                                                      | Doc. No.                       | Page               |  |  |
|----------------------------------------------------------------------|--------------------------------|--------------------|--|--|
|                                                                      |                                |                    |  |  |
| Chapter : SERVICE (ศูนย์บริการ)                                      | MYCAR-20180831                 | 4/5                |  |  |
|                                                                      |                                |                    |  |  |
|                                                                      |                                |                    |  |  |
| รายงาน Inspection Approach                                           |                                |                    |  |  |
| 1. รายงาน Inspection Approach                                        |                                |                    |  |  |
| 1.1. ระบบศูนย์บริการ 🔶 รายงาน 🗲 รายงาน Inspection Approach           | l                              |                    |  |  |
|                                                                      | , ,                            |                    |  |  |
|                                                                      |                                |                    |  |  |
| 🖾 แหนกศูนย์บริการ Analytics                                          |                                |                    |  |  |
|                                                                      |                                |                    |  |  |
| เม งานเหลม<br>⊡ ออกใบกำกับภาษี & Web Appleation                      |                                |                    |  |  |
| 🗖 รายงาน                                                             |                                |                    |  |  |
| 🛚 รายงานการพิจารณาการเคลม                                            |                                |                    |  |  |
| 🖲 รายงานรถเข้าช่อมทั้งหมด                                            |                                |                    |  |  |
| ื่≡ รายงานรายในตศามการขอม<br>■ รายงานสรปเตลบบัตรรับบริการ            |                                |                    |  |  |
| ในระยะประกัน                                                         |                                |                    |  |  |
| ® รายงานสรุปเคลมค่าอะไหล่-<br>ค่าแรงในระยะประกัน                     |                                |                    |  |  |
| 🖲 รายงานประสิทธิภาพช่างแต่ละ                                         |                                |                    |  |  |
| ศน<br>® รายงาน JD power                                              |                                |                    |  |  |
| 🖲 รายงาน Export MSI                                                  |                                |                    |  |  |
| ธระยงานนัดหมายเข้ารับบริการ                                          |                                |                    |  |  |
| ■ เรยกลูกคาเขารบบรการตามนด ■ รายงานการสั่งทำงานนอกศนย์               |                                |                    |  |  |
| บริการ                                                               |                                |                    |  |  |
| ™ ธายงานการรบงานนอกเขา<br>JOB                                        |                                |                    |  |  |
| 🖲 รายงานสรุปใบแจ้งหนี้ตาม<br>Charge Type <b>1.1</b>                  |                                |                    |  |  |
| 🖲 รายงานสินค้า WIP                                                   |                                |                    |  |  |
| sresru Inspection     Approach                                       |                                |                    |  |  |
| 🛢 รายงาน Follow up Approach                                          |                                |                    |  |  |
| 🖲 รายงาน Recall & Campaign                                           |                                |                    |  |  |
| a,                                                                   | 9/                             |                    |  |  |
| รายงานนี้จะแสดงในส่วนของข้อมลการนำรถเข้าเช็คระยะในช่วงเวลาที่เลื     | อก ว่าช่วงเวลานั้นๆมีรถของลกค้ | าท่านใดที่ถึงกำหนด |  |  |
| 91<br>91                                                             | י<br>  ט                       |                    |  |  |
| เข้าเซ็คระยะไหนบ้าง ซึ่งคำนวณจากวันที่ส่งมอบรถและมีรถที่เข้าใช้บริกา | รจริงกี่คัน และระบบจะทำการโอ   | นข้อมูลการเข้าเช็ค |  |  |
| ระยะกัดไป ไปที่ Doolor ที่เข้าซ่องปังเอรั้งบั้งแทงเ                  |                                |                    |  |  |
|                                                                      |                                |                    |  |  |
|                                                                      |                                |                    |  |  |
| 1.1.1. ตัวอย่างหน้าออกรายงาน Inspection Approach                     |                                |                    |  |  |
| 1.                                                                   | 1.1                            |                    |  |  |
| รายงาน Inspection Approach (1D : SCR050-540) >><br>พิมพ์รายงาน >>    |                                |                    |  |  |
|                                                                      |                                | 111                |  |  |
| สาขา :                                                               |                                | .1.1.1             |  |  |
| เป้าหมาย วันที่ : 01/02/2016 💼                                       | ถึงวันที่: 29/02/2016          |                    |  |  |
| เประเภทบริการ : เลือกทั้งหมด 🗸 🗸                                     |                                |                    |  |  |
|                                                                      |                                |                    |  |  |
|                                                                      |                                |                    |  |  |
| Preview Back                                                         |                                |                    |  |  |
| 1111 2010020000000000000000000000000000                              |                                |                    |  |  |
| 1.1.1.1. กดเลอกชวงเวลาทตองการดูขอมูล                                 |                                |                    |  |  |
| 1.1.1.2. เลือกประเภทบริการที่ต้องการ                                 |                                |                    |  |  |
| 1.1.1.3. กดปุ่ม Preview เพื่อเรียกดูรายงาน Inspection Approach       |                                |                    |  |  |
|                                                                      |                                |                    |  |  |
|                                                                      |                                |                    |  |  |
|                                                                      |                                |                    |  |  |

|                                                                                                    | Doc. No.                                                                                                    | Page                                                                                          |
|----------------------------------------------------------------------------------------------------|----------------------------------------------------------------------------------------------------|-----------------------------------------------------------------------------------------------|
| senior con. Ltd.<br>Chapter : SERVICE (ศูนย์บริการ)                                                                                                    | MYCAR-20180831                                                                                                    | 5/5                                                                                           |
| 1.1.1.3.1. ระบบจะแสดงหน้ารายงาน Inspection Approach         รายงาน Inspection Approach (ID : SCR050-540) >>         Excel         Back         No.         Dealer Name.         1         1         1         1         1.1.1.3.1.1.noที่ตัวเลขในช่อง Target เพื่อเรียกดูข้อมู         1.1.1.3.1.1.1.รายงานจะแสดงรถที่ต้องเข้ารับกา         รายงาน Inspection Approach (ID : SCR050-540) >>         Excel         Back         1.1.1.3.1.1.1.รายงานจะแสดงรถที่ต้องเข้ารับกา         รายงาน Inspection Approach (ID : SCR050-540) >>         Excel       Back | ach<br><b>1.3.1 6 Month 12 Month 10,000KM 20,000KM 20,000KM 20,000KM 35 7 20.0% 26 4 15 1.1.3.1.1 1 1 1 1 1 1 1 1 1 </b> | 18 Mon<br>30,0000         atio Target Resul<br>.4% 19 5         25         วยะช่อมในช่วงนั้นๆ |
| No.     VIN     Recall Subject     Custome       1     Front Strut Dust Cover     1       2     Image: Custome     1                                                                                                    | er Name Model Name                                                                                                    | Date                                                                                          |
| 1.1.1.3.1.1.2. Recall Subject (ใหม่)                                                                                                    | 3.1.1.3                                                                                                    |                                                                                               |
| 1.1.1.3.1.1.3. รายงานจะแสดงรายการ Recall (                                                                                                    | Campaign                                                                                                    |                                                                                               |
| <ol> <li>ระบบงานอื่นที่เกี่ยวข้องกับการแสดงผลของ Recall Campaign</li> <li>นัดหมายเข้าซ่อมล่วงหน้า</li> <li>นาสามารถนำข้อมูลไปดำเนินการเพื่อนัดหมายลูกค้าให้เข้ามารับ</li> <li>แผนกศูนย์บริการ</li> <li>แม่อมีการเข้ารับบริการเรียบร้อยระบบจะไม่แสดงรายการ Rec</li> <li>รายงาน Recall &amp; Campaign</li> <li>3.1. สามารถตรวจสอบรายละเอียดรถที่ต้องเข้ารับบริการ Recall c</li> </ol>                                                                                                    | บบริการ<br>call campaign นั้นๆ อีก<br>campaign ทั้งหมดได้                                                                |                                                                                               |
|                                                                                                    |                                                                                                    |                                                                                               |